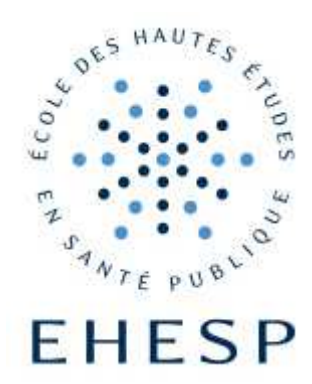

# Comment se connecter au réseau Wi-Fi eduroam ?

## **CONFIGURATION SOUS WINDOWS 7 OU 8.X**

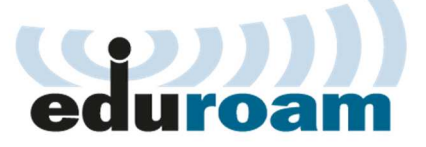

| EHESP                     | ESP                                                                                           |            | Vi-Fi Connexion FU |                                             |        |
|---------------------------|-----------------------------------------------------------------------------------------------|------------|--------------------|---------------------------------------------|--------|
| Direction des<br>Systèmes | Comment se connecter au réseau sans-fil « eduroam » ?<br>Configuration sous Windows 7 ou 8.x. |            |                    |                                             |        |
| a mormation               | Date de diffusion :                                                                           | 16/12/2019 | Retr               | ouvez cette fiche sur le site Internet de l | 'EHESP |

### CONTEXTE

Cette fiche est à utiliser pour configurer votre connexion sans-fil pour accéder au réseau Wi-Fi « eduroam » à partir de Windows 7 ou 8.x à l'EHESP.

#### **PRE-REQUIS**

Avoir un ordinateur équipé de Windows 7 ou de Windows 8 et possédant une carte réseau sans-fil. Se munir de ses identifiants (adresse de messagerie prenom.nom@eleve.ehesp.fr et mot de passe).

#### DESCRIPTION

## Paramétrage de la connexion sans-fil

Les écrans de configuration du réseau sans-fil sont quasiment identiques sous Windows 7 et Windows 8.x, c'est pourquoi seuls les écrans Windows 8 sont illustrés dans le cas présent :

#### 1) Ouvrir le Centre Réseau et partage

→ Faire un clic-droit sur l'icône réseau sans-fil (all) dans la barre d'état (ou appui long pour tablette)

| <u>م</u> | 0 | P al 🔥 | 15:40 |
|----------|---|--------|-------|
|          |   |        |       |

→ Sélectionner « Ouvrir le Centre Réseau et partage »

Résoudre les problèmes Ouvrir le Centre Réseau et partage

#### 2) Configurer une nouvelle connexion réseau sans-fil

→ Sélectionner « Configurer une nouvelle connexion ou un nouveau réseau »

Modifier vos paramètres réseau Configurer une nouvelle connexion ou un nouveau réseau Configurez une connexion haut débit, d'accès à distance ou VPN, ou configurez un routeur ou un
point d'accès. → Sélectionner « Se connecter manuellement à un réseau sans fil »

| ioisii ui | e option de connexion                                                                                            |
|-----------|----------------------------------------------------------------------------------------------------|
| Se Co     | connecter à Internet<br>nfigurer une connexion haut débit ou d'accès à distance à Internet.                      |
| Co        | n <mark>figurer un nouveau réseau</mark><br>nfigurer un nouveau routeur ou un nouveau point d'accès.             |
| Se<br>Co  | connecter manuellement à un réseau sans fil<br>nnectez-vous à un réseau masqué ou créez un profil sans fil.      |
|           | nnexion à votre espace de travail<br>ofigurer une connexion d'accès à distance ou VPN à votre espace de travail. |
| Co Co     | ifigurer une connexion d'accès à distance ou VPN à votre espace de travail.                                      |

- → Cliquer sur « Suivant »
- → Remplir les différents champs comme illustré :
  - Nom du réseau : eduroam
  - Type de sécurité : WPA2 Entreprise

|                                                                                                    |                                                                | X                                   |  |  |
|----------------------------------------------------------------------------------------------------|----------------------------------------------------------------|-------------------------------------|--|--|
| €                                                                                                    | 👰 Se connecter manue                                           | ellement à un réseau sans fil       |  |  |
|                                                                                                    | Entrer les informations relatives au réseau sans fil à ajouter |                                     |  |  |
| ſ                                                                                                    | Nom réseau :                                                   | eduroam                             |  |  |
| l                                                                                                    | Type de sécurité :                                             | WPA2 - Entreprise                   |  |  |
|                                                                                                    | Type de chiffrement :                                          | AES 🗸                               |  |  |
|                                                                                                    | Clé de sécurité :                                              | Masquer les caractères              |  |  |
|                                                                                                    | ✓ Lancer automatiquement cette connexion                       |                                     |  |  |
|                                                                                                    | Me connecter même                                              | si le réseau ne diffuse pas son nom |  |  |
| Attention : si vous sélectionnez cette option, la sécurité de votre ordinateur peut courir un risque. |                                                                |                                     |  |  |
|                                                                                                    |                                                                |                                     |  |  |
|                                                                                                    |                                                                | Suivant Annuler                     |  |  |

➔ Cliquer sur Suivant

<sup>[</sup>Toute utilisation des informations contenues dans ce document est soumise à l'approbation préalable de la DSI de l'EHESP]

→ Sélectionner « Modifier les paramètres de connexion »

|                                                                                                    | _ □ | ×    |
|----------------------------------------------------------------------------------------------------|-----|------|
| ) 🔄 🖳 Se connecter manuellement à un réseau sans fil                                                                            |     |      |
| eduroam a été correctement ajouté.                                                                                              |     |      |
| Modifier les paramètres de connexion<br>Ouvre les propriétés de connexion pour me permettre de modifier certains<br>paramètres. |     |      |
|                                                                                                    | Fe  | rmer |

➔ Dans l'onglet « Sécurité », Vérifier que la méthode d'authentification réseau est bien « Microsoft : PEAP (Protected EAP), décocher la case « Mémoriser mes informations d'identification... », puis sélectionner « Paramètres »

| Propriétés                                         | du réseau sans fil eduroam 🛛 🗙  |  |  |
|----------------------------------------------------|---------------------------------|--|--|
| Connexion Sécurité                                 |                                 |  |  |
|                                                    |                                 |  |  |
| Type de sécurité :                                 | WPA2 - Entreprise 🗸 🗸           |  |  |
| Type de<br>chiffrement :                           | AES 🗸                           |  |  |
|                                                    |                                 |  |  |
|                                                    |                                 |  |  |
| Choisissez une méthor                              | de d'authentification réseau :  |  |  |
| Microsoft: PEAP (Prot                              | tected EAP) V Paramètres        |  |  |
| Mémoriser mes info                                 | prmations d'identification pour |  |  |
| cette connexion à chaque fois que je suis connecté |                                 |  |  |
|                                                    |                                 |  |  |
|                                                    |                                 |  |  |
|                                                    |                                 |  |  |
| Paramètres avancé                                  | S                               |  |  |
|                                                    |                                 |  |  |
|                                                    |                                 |  |  |
|                                                    |                                 |  |  |
|                                                    |                                 |  |  |
|                                                    | OK Annuler                      |  |  |
|                                                    |                                 |  |  |

→ Laisser les options par défaut et sélectionner l'autorité de certification racine de confiance dans la liste : « DigiCert Assured ID Root CA »

| Propriétés EAP protégées                                                                                          | 1 |  |  |
|----------------------------------------------------------------------------------------------------|---|--|--|
| Lors de la connexion :                                                                                            |   |  |  |
| Valider le certificat du serveur                                                                                  |   |  |  |
| Conne <u>x</u> ion à ces serveurs :                                                                               |   |  |  |
| Autorités de certification <u>r</u> acine de confiance :                                                          |   |  |  |
| Correo Uruguayo - Root CA                                                                                         |   |  |  |
| Cybertrust Global Root                                                                                            |   |  |  |
| Deutsche Telekom Root CA 2                                                                                        |   |  |  |
| DigiCert Assured ID Root CA                                                                                       |   |  |  |
| DigiCert Assured ID Root G2                                                                                       |   |  |  |
| DigiCert Assured ID Root G3                                                                                       |   |  |  |
| DigiCert Global Root CA                                                                                           |   |  |  |
| ۲ ( III ) ا                                                                                                    |   |  |  |
| Ne pas demander à l'utilisateur d'autoriser de nouveaux<br>serveurs ou des autorités de certification approuvées. |   |  |  |
| Sélectionner la méthode d'authentification :                                                                      |   |  |  |
| Mot de passe sécurisé (EAP-MSCHAP version 2)                                                                      |   |  |  |
| Activer la reconnexion rapide                                                                                     |   |  |  |
| Appliquer la protection d'accès réseau                                                                            |   |  |  |
| Déconnect. si le serveur ne présente pas <u>T</u> LV de liaison de chiffr.                                        |   |  |  |
| Activer la protection de la confidentialité                                                                       |   |  |  |
| OK Annuler                                                                                                    |   |  |  |
|                                                                                                    |   |  |  |

→ Cliquer ensuite sur « Configurer... » et décocher la case « Utiliser automatiquement mon nom et mon mot de passe Windows d'ouverture de session »

| Propriétés EAP MSCHAPv2 ×                                                                                                |  |  |  |
|----------------------------------------------------------------------------------------------------|--|--|--|
| Lors de la connexion :                                                                                                   |  |  |  |
| Utiliser automatiquement mon nom et mon mot de<br>passe Windows d'ouverture de session (et<br>éventuellement le domaine) |  |  |  |
| OK Annuler                                                                                                    |  |  |  |

→ Cliquer 3 fois sur « OK » puis sur le bouton « Fermer » pour fermer toutes les fenêtres ouvertes jusqu'alors.

## Connexion

- → Cliquer sur l'icône réseau sans-fil (細) de la barre d'état
- → Sélectionner le réseau sans-fil nommé « eduroam »
- → Puis choisir « Connecter » ou « Se connecter »
- → Une boîte de dialogue d'authentification s'ouvre vous demandant de vous authentifier

| Sécurité de Windows          Authentification réseau         Veuillez entrer les informations d'identification utilisateur         Image: Securité de Windows         Image: Word de passe         OK | Fenêtre d'authentification Windows 7   |
|----------------------------------------------------------------------------------------------------|----------------------------------------|
| Sécurité de Windows                                                                                                    | Fenêtre d'authentification Windows 8.x |
| Nom d'utilisateur                                                                                                    |                                        |
| Domaine :                                                                                                    |                                        |
| OK Annuler                                                                                                    |                                        |

→ Renseignez alors votre adresse de messagerie dans le champ « Nom d'utilisateur » puis votre mot de passe.

## Vous êtes connecté .e au réseau Wi-Fi eduroam !

Lors du renouvellement de votre mot de passe (tous les 90 jours conformément aux recommandations de l'Agence Nationale de la Sécurité des Systèmes d'Information ANSSI), cette fenêtre vous invitera à vous authentifier avec votre adresse de messagerie et votre nouveau mot de passe modifié via le site https://ssp.ehesp.fr.